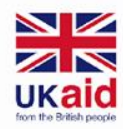

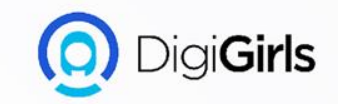

# **GOOGLE DRIVE**

An initiative of **cybersafe.** 

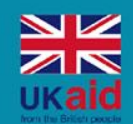

An initiative of

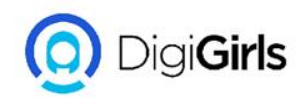

- About google drive
- Getting started with google
  drive
- Accessing google drive
- Creating new files
- Uploading and syncing files
- Uploading files and folders
- Managing your files
- Organizing your files
- Sharing and collaborating files
- Downloading and printing files

# Content

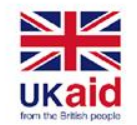

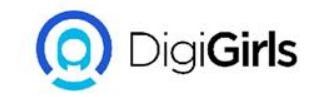

#### **ABOUT GOOGLE DRIVE**

Google Drive is a free service from Google that allows you to store files online and access them anywhere using the cloud. Google Drive also gives you access to free web-based applications for creating documents, spreadsheets, presentations

Google Drive is one of the most popular cloud storage services available today.

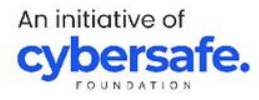

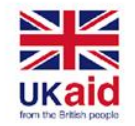

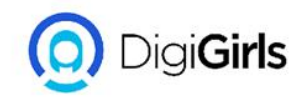

#### **GETTING STARTED WITH GOOGLE DRIVE**

In order to use Google Drive, you will need a **Google account**. Google accounts are free.

TO CREATE A GOOGLE ACCOUNT;

- Go to www.google.com. Locate and select the Sign in button in the top-right corner of the page.
- 2. Click create an account.
- 3. The **sign-up** form will appear. Follow the directions and enter the required information.

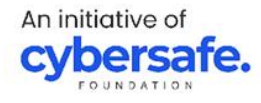

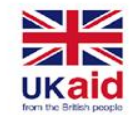

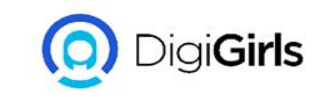

4. Next enter your **phone number**. Google will send a verification code to your phone that you will use to complete the sign-up process.

5. Enter the **verification code** sent to your phone and click **Verify**.

6.The personal information page will appear. Follow the directions and enter your information, including your birth date and gender.

7. Review Google's **Terms of Service** and **Privacy Policy**, then click **I agree**.

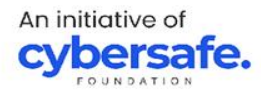

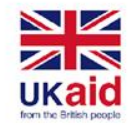

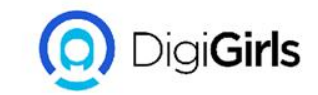

#### **ACCESSING GOOGLE DRIVE**

Once you've set up your Google account, you can access **Google Drive** by going to http://drive.google.com in your web browser, You can also navigate to Google Drive from any Google page (such as Gmail or Google search) by selecting the grid icon near the top-right corner, then clicking **Drive**.

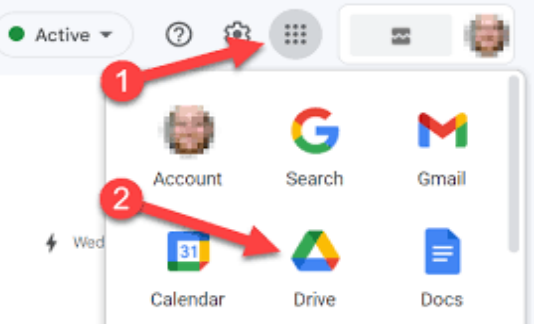

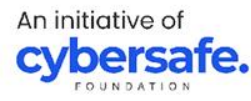

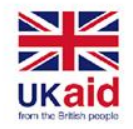

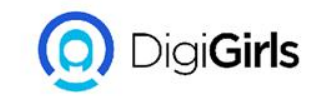

#### **CREATING NEW FILES**

Google Drive gives you access to a suite of tools that allows you to **create** and **edit** a variety of files, including **documents**, **spreadsheets**, and **presentations**. There are five types of files you can create on Google Drive:

**Documents:** For composing letters, flyers, essays, and other textbased files (similar to Microsoft Word documents)

**Spreadsheets:** For storing and organizing information (similar to Microsoft Excel workbooks)

**Presentations:** For creating slideshows (similar to Microsoft PowerPoint presentations)

Forms: For collecting and organizing data

An initiative of **cybersafe** 

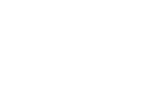

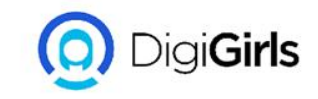

## **TO CREATE A NEW FILE**

- 1. From Google Drive, locate and select the **New** button, then choose the type of file you want to create. In our example, we'll select **Google Docs** to create a new **document**.
- 2. Your **new file** will appear in a **new tab** on your browser. Locate and select **Untitled document** in the upper-left corner.
- 3. The **Rename** dialog box will appear. Type a **name** for your file, then click **OK**.
- 4. Your file will be **renamed**. You can access the file at any time from your Google Drive, where it will be **saved** automatically. Simply double-click to open the file again.

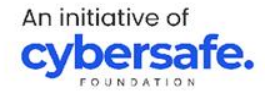

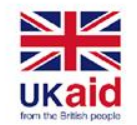

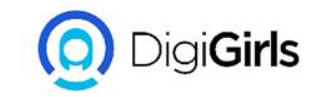

#### **UPLOADING AND SYNCING FILES**

Google Drive makes it easy to store and access your files online in **the cloud**.

Google Drive gives you **15 gigabytes** (15GB) of free storage space to **upload** files from your computer and **store** them in the cloud.

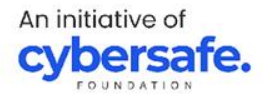

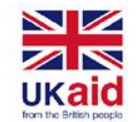

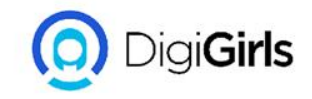

Once a file is uploaded you'll be able to **manage**, **organize**, **share**, and **access** it from anywhere. And because the files on Google Drive are **synced** across your devices.

There are two main types of files you can store on your Google Drive:

- **Files you can edit**, like Microsoft Office files, PDFs, and other text-based files
- Files you cannot edit, like music, videos.

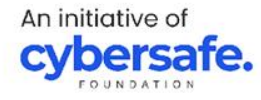

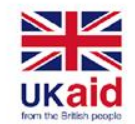

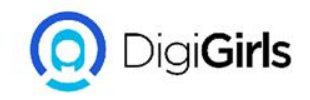

#### **UPLOADING FILES AND FOLDER**

It's easy to upload files from your computer to Google Drive. If you're using the Google Chrome web browser, you can even upload **entire folders**.

TO UPLOAD A FILE:

- 1. From Google Drive, locate and select the **New** button, then select **File upload**.
- 2. Locate and select the **file(s)** you want to upload, then click **Open**.
- 3. The file(s) will be uploaded to your Google Drive.

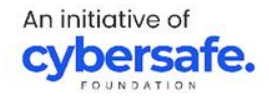

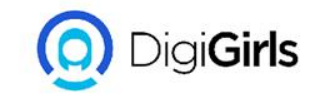

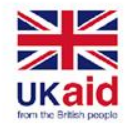

## **TO UPLOAD A FOLDER:**

- 1. Click the **New** button, then select **Folder upload**.
- 2. Locate and select the folder you want to upload, then click **OK**.
- 3. The folder and the files within it will be uploaded to your Google Drive.

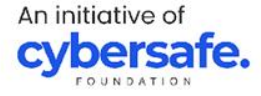

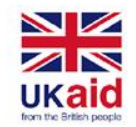

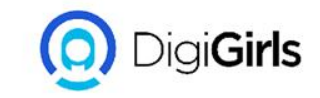

#### **MANAGING YOUR FILES**

Google Drive offers several features to help you **manage** and **organize** them.

SEARCHING FOR FILES: **Searching** lets you look for specific files using words contained within the file or file name. To do this, locate the **search bar**, then enter the word or file name you're looking for.

An initiative of **cybersafe.** 

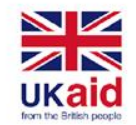

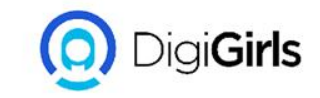

#### **MANAGING YOUR FILES**

SORTING FILES: By default, your files are already sorted from newest to oldest. However, you can apply other sorts to put your files in a different order. To sort by name and last modified.

TO APPLY FILTER: **Filters** let you hide unimportant files and focus only on the ones you're interested in. For example, if you were looking for a **presentation**, you could use a filter to **narrow down** your visible files so you would only see presentations.

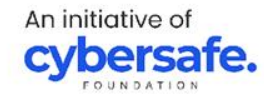

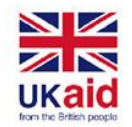

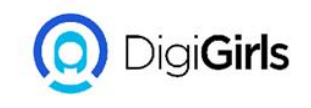

#### **ORGANIZING YOUR FILES**

Once you start adding files to Google Drive, you can use **folders** to help organize and group them. Folders in Google Drive work just like the folders on your computer.

#### TO CREATE A FOLDER

- 1. From Google Drive, click the **New** button, then select **Folder** from the drop-down menu.
- 2. A dialog box will appear. Enter a **name** for your folder, then click **Create**.
- Your folder will appear on the left below My Drive. You may need to click the drop-down arrow to see your folders.

An initiative of **cybersafe.** 

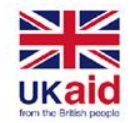

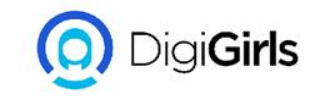

### **TO MOVES FILES INTO FOLDERS**

- 1. Click and drag the file to the desired folder
- 2. The file will appear in the selected folder

To add multiple files to the same folder, press and hold the Ctrl key (or Command on a Mac), then click to select each desired file. When you're ready, click and drag the files to the desired folder.

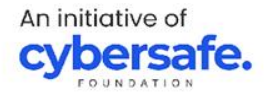

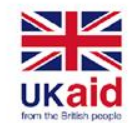

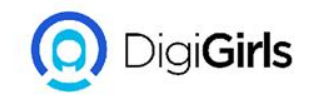

#### SHARING AND COLLABORATING

Google Drive makes **sharing** your files simple. It also allows multiple people to **edit** the same file, allowing for **real-time collaboration** 

#### TO SHARE FILES WITH PEOPLE:

- 1. Locate and select the file you want to share, then click the **Share** button
- 2. A dialog box will appear. In the **People** box, type the email addresses of the people you'd like to share the file with. If you want, you can add a **message** that will be emailed to the people you share the file with.

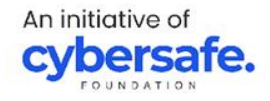

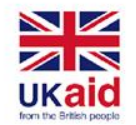

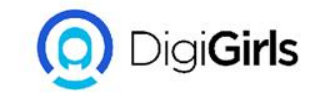

#### SHARING AND COLLABORATING

3. Click **Send**. Your file will be shared.

For more control over your files, you can click the drop-down arrow to decide whether people can **edit, comment** on, or simply **view** the file

An initiative of **cybersafe**.

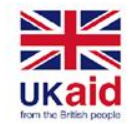

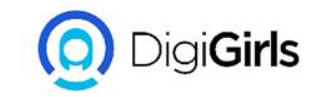

#### **TO SHARE WITH LINK**

- 1. Locate and select the **file** you want to share, then click the **Share** button.
- 2. A dialog box will appear. Click Get shareable link.
- 3. A link to the file will be **copied** to your web clipboard. You can then **paste** the link in an email message or on the Web to share the file. When you're finished, click **Done**.

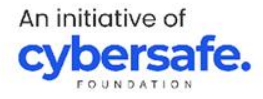

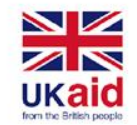

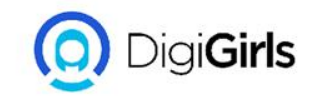

#### **COLLABORATION**

Whenever you **share** a file in a Google Drive format, you'll have the option to allow your co-editors to **change** and **edit** the file. Google Drive offers several tools that enhance **collaboration** by making it easier to communicate with your co-editors and to see which changes have been made and by whom.

Google Drive also has a feature called **Suggesting mode**, which is similar to the **Track Changes** feature in Microsoft Office. This allows each collaborator to make changes, while giving the other collaborators a chance to review the changes before making them permanent.

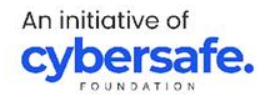

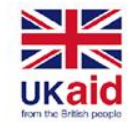

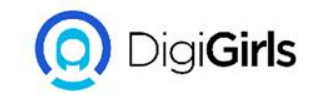

### **DOWNLOADING AND PRINTING FILES FROM DRIVE**

# The may be times when you want to **download** or **print** a file for **offline access**.

#### TO DOWNLOAD A FILE

- 1. Locate and right-click the file you want to download, then select **Download**.
- 2. The file will be downloaded to your computer

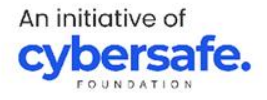

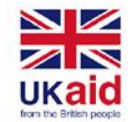

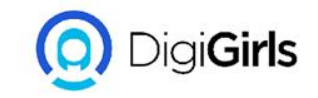

#### **DOWNLOADING AND PRINTING FILES FROM DRIVE**

#### **TO PRINT A FILE**

- 1. Double-click the desired file to open it.
- 2. Select File > Print.
- 3. The Print dialog box will appear, along with a **preview** of your file on the right. Choose the desired options, then click **Print**.

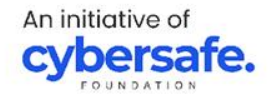

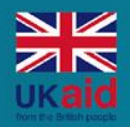

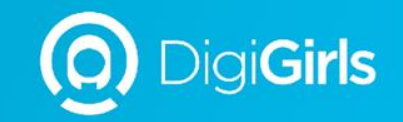

# **THANK YOU**

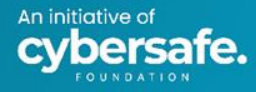